## ■現行法規 [現行法検索]

#### 1. 新着情報

■新規制定法令一覧

直近の情報更新でデータベースに反映された「新規制定法令」を一覧表示します。

| D1-Law.com • HOME                                                | 収録内容・更新情報 保存した検索条件                       | キ 付箋とメモ                |                       | Logout 🖸 🔗                   | ▲ 第一法規 |
|------------------------------------------------------------------|------------------------------------------|------------------------|-----------------------|------------------------------|--------|
| 現行法規 現行法検索 現行法規 履歴検索 現                                           | 記行法規 刑罰検索 判例体系                           | 法律判例文献情報 要何            | 牛事実体系税務・会             | 会計法規                         |        |
| 新着情報 簡易検索 詳細検索 制定·沿革                                             | 検索 法分野目次検索 五十音検索 杉                       | 検索履歴 ご利用環境の変           | 更条文 👤                 | AND                          | 1 秋森   |
| 新着情報 (平成21年09月23日までに公布                                           | <b>された法令)</b>                            |                        |                       |                              |        |
| 新規制定法令 改正法令                                                      |                                          |                        |                       |                              |        |
| 選択結果一覧 ダウンロード                                                    |                                          | リンク文字                  | 列をクリックす               | ーると、データ                      | ベースの内容 |
| <b>3</b> 1 - 4 / 4                                               |                                          | 現在時点                   | の条文を表示                | します。                         |        |
| □ No.                                                            | 法令名(発令)                                  |                        |                       | 施行日                          |        |
| 1      王成二十一年八月八日から同月十一日:     指定に関する政令(平成21年9月15日政)              | までの間の意雨及び暴風雨による災害について<br>令第241号)         | <u>の激甚災害並びにこれに対し</u>   | , <u>適用すべき措置の</u> [平成 | 21年9月15日 公布]                 |        |
| □ 2 排煙設備に代えて用いることができる必要<br>総務省令第88号〉                             | 要とされる防火安全性能を有する消防の用に供                    | <u>する設備等に関する省令</u> (平  | 成21年9月15日号外 [平成       | 21年9月15日 公布]                 |        |
| □ 3 独立行政法人に係る改革を推進するため<br>措置に関する政会(地)(平成21年9月11)                 | 2の文部科学省関係法律の整備等に関する法(<br>日政会第240号)       | <u>まの一部の施行に伴う関係政</u> 会 | 合の整備及び経過 [平成          | 21年9月11日 公布]                 |        |
|                                                                  |                                          | いいわせき 小子 約天日 ム 小子()    |                       | 21年10月1日 施行]                 |        |
| □ 4 <u>±7.1日四十九年のアメリカ日東国とコス</u><br><u>ンティグア条約)</u> (平成21年9月11日号外 | 多り月共和国との間の発行にようて設置された3<br>条約第10号)【現在未施行】 | 「不恐怖よくつ現安見会の地」         | <u>Lの/このの余かい</u> L干成  | 21年9月11日 公布]<br>22年8月27日 施行] |        |
|                                                                  |                                          |                        |                       |                              | _      |
|                                                                  |                                          |                        | _                     |                              |        |
| 公布または施行                                                          | fされた状態での条文を                              | 表示します。                 |                       | /                            |        |
|                                                                  |                                          |                        |                       |                              |        |
|                                                                  |                                          |                        |                       |                              |        |

#### ■改正法令一覧

直近の情報更新でデータベースに反映された「改正された法令情報」を一覧表示します。

| D1-Law.com O HOME 収録内容·更新               | 情報 保存した検索条            | 件 付箋とメモ                     | (                       | Logout O                  | 🍌 第一法規    |
|-----------------------------------------|-----------------------|-----------------------------|-------------------------|---------------------------|-----------|
| 現行法規 現行法検索 現行法規 履歷検索 現行法規 刑罰検索          | 判例体系                  | 法律判例文献情報                    | 要件事実体系                  | 税務・会計法規                   |           |
| 新着情報 简易検索 詳細検索 制定·沿革検索 法分野目             | 次検索 五十音検索             | 検索履歴 ご利用環                   | 境の変更条文 💽                |                           | AND 모 🌆   |
| 新着情報 (平成21年09月23日までに公布された法令)            |                       |                             |                         |                           | <u>^</u>  |
| 新規制定法令 改正法令<br>選択結果一覧 ダウンロード            | 公布またはた<br>表示します       | 施行されたお<br>。<br>。            | 代態での条文を                 | *                         |           |
| 1 - 44 / 44                             |                       |                             |                         |                           |           |
| □ No. 改正法                               |                       | 被改正法(改正法によ                  | り改正される法令)               | 施行日                       |           |
| □ 1 (平成21年9月18日人事院規則10—12—12)           | <u>職員の</u><br>則10—    | <u>留学費用の償還</u> (平成<br>12) / | 18年6月14日号外人事院規          | . [平成21年9月18日<br>布]       | 1 公       |
|                                         |                       |                             |                         | <u>[平成21年9月28日</u><br>行]  |           |
| □ 2 <sup>(平成21年9月18日人事院規則12—O—29)</sup> | <u>職員の</u>            | <u>懲戒</u> (昭和27年5月23日       | 人事院規則12——O)             | [平成21年9月18日<br>布]         | l 公       |
| +                                       | · )+-                 |                             |                         | [ <u>平成21年9月28日</u><br>行] | <u>上施</u> |
| 左欄の「以正伝」によって「以正される<br>今」について、内容明左時占の多す  |                       |                             |                         | <u>[平成21年10月1日</u><br>行]  | 施         |
| 市」について、17谷死任時点の未り<br>表示します              |                       | <u>員等の範囲</u> (昭和41年)        | 7月9日号外人事院規則17           | [平成21年9月18日<br>行]         | 施         |
| (1)しの)。                                 | tio Billon (100 to an |                             | 1/2 44 - P へんl マーマの へみみ | 177-201/TO B1/17          | LA 🔟      |

### 2. 簡易検索

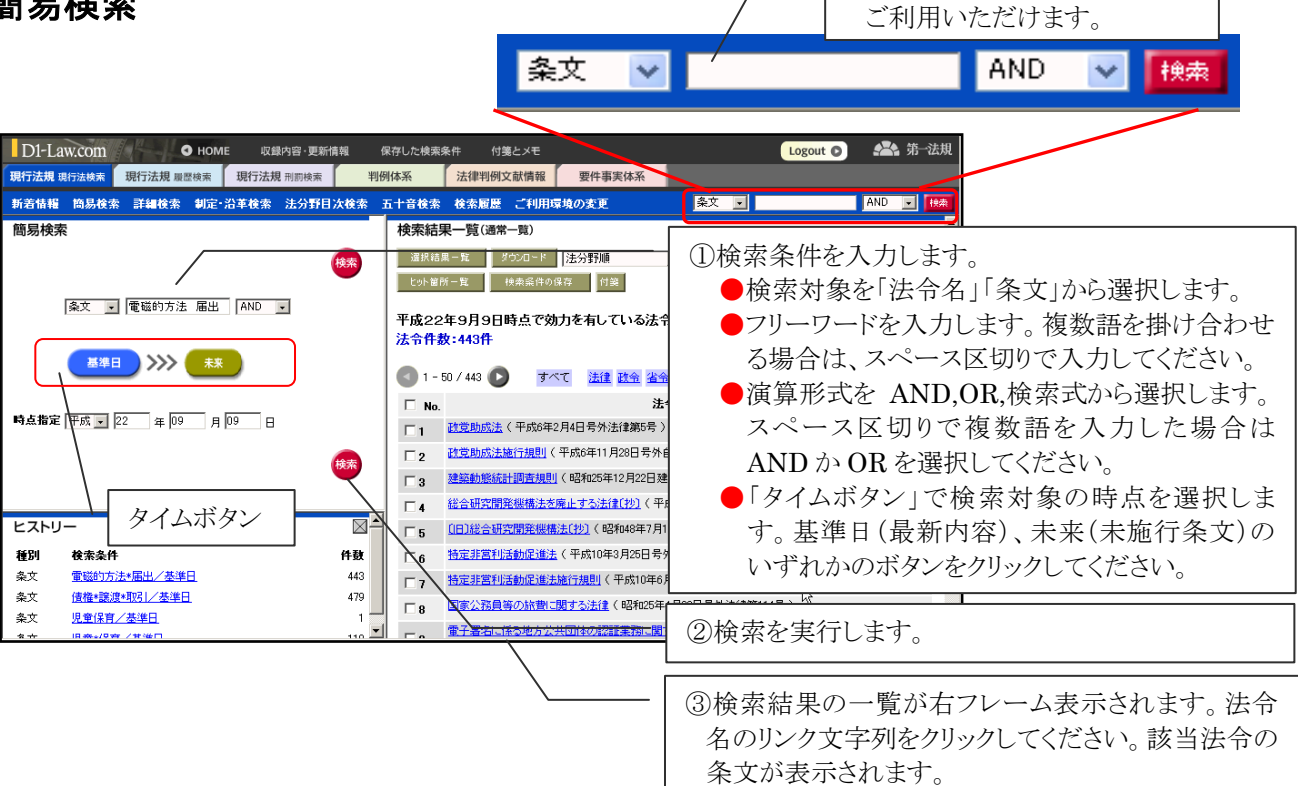

※ツールバーから簡易検索が

#### 3. 詳細検索

| D1-Law.com ● Home 収録内容・更新情報 保存した#                                                                                                    | ¢索条件 付箋とメモ                                                                     | Logout O M ··································                      |
|----------------------------------------------------------------------------------------------------|--------------------------------------------------------------------------------|--------------------------------------------------------------------|
| 現行法規 現行法検索 現行法規 鳳鷹検索 現行法規 刑罰検索 判例体系                                                                                                    | 法律判例文献情報 要件事実体系                                                                |                                                                    |
| 新若情報 简易検索 詳細検索 制定·沿革検索 法分野目次検索 五十音构                                                                                                    | ☆素 検索履歴 ご利用環境の変更 条文 ▼                                                          | AND V MAR                                                          |
| 詳細検索                                                                                                    | 検索結果一覧(通常一覧)                                                                   | ①検索条件を入力します。                                                       |
| パネル検索 オールウリア 検索                                                                                                    | 選択結果一覧         ダウカード         法分野順           とット審所一覧         検索条件の保存         付等 | ●「タイムボタン」で検索対象の時点を選択しま                                             |
| <b>基本日</b> >>>> <b>末</b>                                                                                                    | 平成22年9月9日時点で効力を有している<br>法令件教:39件 検索件教:63件                                      | す。基準日(最新内容)、未来(未施行条文)の<br>いずれかのボタンをクリックしてください。                     |
| 時点指定   平成 ▼   22 年   09 月   09 日                                                                                                    | 🔪 1 - 50 / 63 💽 🛛 🛛 🛣                                                          | ●フリーワードを入力します。入力要領は「簡易検                                            |
| フリーワード         報告 検査 総務大臣         回点振分/ド         AND         項単位            (フリーワード詳細条件)         完全一致         ()         ()         ()         ()         ()         ()         ()         ()         ()         ()         ()         ()         ()         ()         ()         ()         ()         ()         ()         ()         ()         ()         ()         ()         ()         ()         ()         ()         ()         ()         ()         ()         ()         ()         ()         ()         ()         ()         ()         ()         ()         ()         ()         ()         ()         ()         ()         ()         ()         ()         ()         ()         ()         ()         ()         ()         ()         ()         ()         ()         ()         ()         ()         ()         ()         ()         ()         ()         ()         ()         ()         ()         ()         ()         ()         ()         ()         ()         ()         ()         ()         ()         ()         ()         ()         ()         ()         ()         ()         ()         () | ► No. 法令名(発令) 行政書士法(昭和26年2月22日法律第4号)                                           | 索」と同じです。                                                           |
| 法令構造                                                                                                    | □ 2<br>(平成20年10月31日号外政4                                                        | ●法令構造や法令区分、法分野で絞り込むことも                                             |
|                                                                                                    |                                                                                |                                                                    |
| 2010 〒<br>法令区分                                                                                                    |                                                                                | ●法令名や発令からも検索いただけます。                                                |
| 法分野                                                                                                    | □ 5 <u>独立行政法人情報通信研究機構法</u> (平成1<br>号)                                          |                                                                    |
|                                                                                                    | □ 6 独立行政法、情報通信研究機構の債務保証<br>措給業務に保全業務運営に関する省合(平自<br>□ 7 省、財務省令集号)               |                                                                    |
|                                                                                                    | □ 8 地方独立行政法 法 (平成15年7月16日号)                                                    | 注律第118号) 本即188条                                                    |
| 健別 ((茶条件 件数)     田語 <u>フリーワード:報告*検査*総務大臣/基準日</u> 63 —     田語 フリーワード:報告*検査*総務大臣/基準日 63 —     田語 フリーワード:諸先*検査*総務大臣/基進日 0 ▼                                                                                                    | □ 9 住民基本台帳法 (昭和42年7月25日法律第6                                                    | ②検索を実行します。                                                         |
|                                                                                                    |                                                                                | -                                                                  |
|                                                                                                    |                                                                                | ③検索結果の一覧が右フレーム表示されます。法令<br>名のリンク文字列をクリックしてください。該当法令の<br>条文が表示されます。 |
| 検                                                                                                    | 索結果一覧へ                                                                         |                                                                    |

# 4. 検索結果一覧

検索結果は、右フレームに一覧表として表示されます。「法令単位」の一覧では、ヒットした法令名と発令が表示されます。 「項単位」の一覧ではそれに加えヒットした条項が表示されます。一覧上のリンク文字列をクリックすると、該当法令(条項) の条文を表示します。

| ■法令里位(                                                                                                   | の検索結果一覧                                                                                                    |                                                                                                    |
|----------------------------------------------------------------------------------------------------|----------------------------------------------------------------------------------------------------|----------------------------------------------------------------------------------------------------|
| 検索結果                                                                                                    | -一覧(通常一覧)                                                                                                    |                                                                                                    |
| 選択結果                                                                                                    | - 覧 ダウンロード 法分野順 💽                                                                                                    |                                                                                                    |
| ヒット箇所                                                                                                    | 一覧 検索条件の保存 付箋                                                                                                    |                                                                                                    |
| 平成22年<br>法令件数                                                                                            | E9月9日時点で効力を有している法令・条文<br>:17 <del>3件</del>                                                                                                    |                                                                                                    |
| <b>1</b> 101 -                                                                                           | 150 / 173 💦 オペイ 注伊 政会 少会 相則 その他                                                                                                    |                                                                                                    |
|                                                                                                    |                                                                                                    | 単位」の検索結果では、法令名と発令が表示                                                                                                    |
| □ NO.                                                                                                    |                                                                                                    | そす。法令名のリンク文字列をクリックしてくださ<br>、当法会の条文が表示されます                                                                                                    |
|                                                                                                    |                                                                                                    |                                                                                                    |
|                                                                                                    |                                                                                                    |                                                                                                    |
|                                                                                                    | <u>1-2000007000111</u> (1-20001-1-20001-1-2000-1-2000-1-200 |                                                                                                    |
|                                                                                                    |                                                                                                    |                                                                                                    |
|                                                                                                    |                                                                                                    |                                                                                                    |
|                                                                                                    |                                                                                                    |                                                                                                    |
| L 107                                                                                                    |                                                                                                    |                                                                                                    |
|                                                                                                    |                                                                                                    |                                                                                                    |
| <b>■</b> 項単位の                                                                                            | )検索結果一覧                                                                                                    |                                                                                                    |
|                                                                                                    |                                                                                                    |                                                                                                    |
| 检索体的                                                                                                    |                                                                                                    |                                                                                                    |
| 検索結果                                                                                                    | 果一覧(通常一覧)                                                                                                    |                                                                                                    |
| 検索結果                                                                                                    | 果一覧(通常一覧)<br>黒-覧 ダウンロード 法分野順 ▼                                                                                                    |                                                                                                    |
| 検索結<br>選択結<br><sup>とット箇所</sup>                                                                           | <b>果一覧(通常一覧)</b><br>黒一覧 ≸ウンロード 法分野順 ▼<br>所一覧 検索条件の保存 付箋                                                                                                    |                                                                                                    |
|                                                                                                    | <b>果一覧(通常一覧)</b><br>黒一覧 ダウンロード 法分野順 ▼<br>所一覧 検索条件の保存 付箋                                                                                                    | ┌─ ●「項単位」では、法令名、発令、ヒットし                                                                                                    |
| 検索結野<br>選択結<br>ビット箇所<br>平成22                                                                             | 果一覧(通常一覧)<br>黒ー覧 ダウンロード 法分野順 ▼<br>新一覧 検索条件の保存 付箋<br>年9月9日時点で効力を有している法令・条文<br>数・39件 施委件数・63件                                                                                                    | 「項単位」では、法令名、発令、ヒットした条項が表示されます。                                                                                                    |
| 検索結野<br>選択結結<br>ヒット留所<br>平成22<br>法令件数                                                                    | 果一覧(通常一覧)<br>黒一覧 ダウンロード 法分野順<br>新一覧 検索条件の保存 付箋<br>年9月9日時点で効力を有している法令・条文<br>数:39件 検索件数:63件                                                                                                    | ●「項単位」では、法令名、発令、ヒットし<br>た条項が表示されます。                                                                                                    |
| 検索結野<br>選択結調<br>ビット箇所<br>平成22<br>法令件数                                                                    | <ul> <li>果一覧(通常一覧)</li> <li>黒一覧 ダウンロード 法分野順 ▼</li> <li>新一覧 検索条件の保存 付箋</li> <li>毎9月9日時点で効力を有している法令・条文</li> <li>次:39件 検索件数:63件</li> <li>50 / 63 ▼ すべて 法律 政会 省会 規則 その他</li> </ul>                                                                                                    | ●「項単位」では、法令名、発令、ヒットし<br>た条項が表示されます。                                                                                                    |
| 検索結野<br>選択結調<br>ビット箇所<br>平成22<br>法令件数<br>1-1                                                             | <ul> <li>果一覧(通常一覧)</li> <li>黒一覧 ダウンロード 法分野順 ▼</li> <li>新一覧 検索条件の保存 付望</li> <li>年9月9日時点で効力を有している法令・条文</li> <li>次:39件 検索件数:63件</li> <li>50 / 63 ▼ すべて 法律 政会 省会 規則 その他</li> <li>法令名(発令)</li> </ul>                                                                                                    | <ul> <li>「項単位」では、法令名、発令、ヒットした条項が表示されます。</li> <li>条項</li> </ul>                                                                                                    |
| 検索結果<br>選択結晶<br>ビット箇所<br>平成22<br>法令件数<br>1-!<br>「 No.<br>「 1                                             | <ul> <li>果一覧(通常一覧)</li> <li>黒一覧 ダウンロード 法分野順 ■</li> <li>新一覧 検索条件の保存 付姿</li> <li>第一号 検索条件の保存 付姿</li> <li>第二年9月9日時点で効力を有している法令・条文</li> <li>な:39件 検索件数:63件</li> <li>50 / 63 ● すべて 法律 政会 省金 想則 子の他</li> <li>法令名(発令)</li> <li>行政書士法(昭和26年2月22日法律第4号)</li> </ul>                                                                                                    | <ul> <li>「項単位」では、法令名、発令、ヒットした条項が表示されます。</li> <li>条項</li> <li>条項</li> <li>本則4条<br/>の12 1項</li> </ul>                                                                                                    |
| 検索結野<br>選択結<br>ビット箇所<br>平成22<br>法令件数<br>① 1-5<br>□ No.<br>□ 1                                            | <ul> <li>果一覧(通常一覧)</li> <li>黒一覧 ダウンロード 法分野順</li> <li>第一覧 検索条件の保存 付婆</li> <li>年9月9日時点で効力を有している法令・条文<br/>次:39件 検索件数:63件</li> <li>50 / 63 ● すべて 法律 政令 省令 規則 その他</li> <li>上令名(発令)</li> <li>行政書士法(昭和26年2月22日法律第4号)</li> <li>統計法施行令(平成20年10月31日号外政令第334号)</li> </ul>                                                                                                    | <ul> <li>「項単位」では、法令名、発令、ヒットした条項が表示されます。</li> <li>条項</li> <li>条項</li> <li>本則4条<br/>の12 1項</li> <li>別表</li> </ul>                                                                                                    |
| 検索結野<br>選択結果<br>ビット箇所<br>平成22<br>法令件数<br>① 1-!<br>□ No.<br>□ 1<br>□ 2<br>□ 2                             | <ul> <li>果一覧(通常一覧)</li> <li>黒一覧 ダウンロード 法分野順</li> <li>第一覧 検索条件の保存 付望</li> <li>年9月9日時点で効力を有している法令・条文<br/>次:39件 検索件数:63件</li> <li>50 / 63  ▼ すべて 法律 政会 省会 規則 その他</li> <li>上令名(発令)</li> <li>行政書士法(昭和26年2月22日法律第4号)</li> <li>統計法施行令(平成20年10月31日号外政令第334号)</li> </ul>                                                                                                    | <ul> <li>「項単位」では、法令名、発令、ヒットした条項が表示されます。</li> <li>条項</li> <li>条項</li> <li>本則4条<br/>の12 1項</li> <li>別表</li> </ul>                                                                                                    |
| 検索結果<br>選択結晶<br>ビット箇所<br>平成22<br>法令件数<br>1-!<br>「 No.<br>「 1<br>「 2<br>「 3                               | <ul> <li>果一覧(通常一覧)</li> <li>黒一覧 ダウンロード 法分野順 ■</li> <li>新一覧 検索条件の保存 付送</li> <li>第一覧 検索条件の保存 付送</li> <li>第二年9月9日時点で効力を有している法令・条文</li> <li>な:39件 検索件数:63件</li> <li>50 / 63 ● すべて 法律 政会 省金 想則 子の他</li> <li>法令名(発令)</li> <li>行政書士法(昭和26年2月22日法律第4号)</li> <li>統計法施行会(平成20年10月31日号外政令第334号)</li> <li>(住宅・土地統計調査規則(昭和57年10日9日総理府会第41号)</li> </ul>                                                                                                    | <ul> <li>「項単位」では、法令名、発令、ヒットした条項が表示されます。</li> <li>条項</li> <li>条項</li> <li>本則4条<br/>の12 1項</li> <li>別表</li> <li>別表</li> </ul>                                                                                                    |
| 検索結野<br>選択結<br>ビット箇所<br>平成22<br>法令件数<br>① 1-5<br>〇 No.<br>〇 1<br>〇 2<br>〇 3<br>〇 4                       | <ul> <li>果一覧(通常一覧)</li> <li>黒一覧 ダウンロード 法分野順 ・</li> <li>新一覧 検索条件の保存 付婆</li> <li>年9月9日時点で効力を有している法令・条文</li> <li>な:39件 検索件数:63件</li> <li>50 / 63 ● すべて 法律 政会 省会 規則 その他</li> <li>上令名(発令)</li> <li>行政書士法(昭和26年2月22日法律第4号)</li> <li>統計法施行会(平成20年10月31日号外政令第334号)</li> <li>(住宅・土地統計調査規則)(昭和57年10月9日総理府令第41号)</li> </ul>                                                                                                    | <ul> <li>「項単位」では、法令名、発令、ヒットした条項が表示されます。</li> <li>条項</li> <li>条項</li> <li>条項</li> <li>型表</li> <li>辺表</li> <li>近素</li> <li>近素</li> <li>近素</li> <li>近面</li> </ul>                                                                            |
| 検索結果<br>選択結晶<br>セット箇所<br>平成22<br>法令件数<br>① 1-!<br>□ No.<br>□ 1<br>□ 2<br>□ 3<br>□ 4<br>□ 5               | 果一覧(通常一覧)         黒一覧       ダウンロード         法分野順         第一覧       検索条件の保存         竹婆         オペで       法律         ならり / 63       すべて         支合名(発令)         行政書士法(昭和26年2月22日法律第4号)         統計法施行会(平成20年10月31日号外政令第334号)         (住宅・土地統計調査規則)(昭和57年10月9日総理府令第41号)         独立行政法人情報通信研究機構法(平成11年12月22日号外法律第162号)                                                                                                    | <ul> <li>「項単位」では、法令名、発令、ヒットした条項が表示されます。</li> <li>条項</li> <li>条項</li> <li>素則4条<br/>の12 1項</li> <li>別表</li> <li>別表</li> <li>別表</li> <li>別表</li> <li>項</li> <li>条文表示へ</li> </ul>                                                             |
| 検索結野<br>選択結果<br>ビット箇所<br>平成22<br>法令件数<br>① 1-!<br>〇 No.<br>〇 1<br>〇 2<br>〇 3<br>〇 4<br>〇 5<br>〇 6        | <ul> <li>果一覧(通常一覧)</li> <li>黒一覧 ダウンロード 法分野順 ・</li> <li>チー覧 検索条件の保存 付婆</li> <li>年9月9日時点で効力を有している法令・条文</li> <li>な:39件 検索件数:63件</li> <li>50 / 63 ● すべて 法律 政会 省金 規則 その他</li> <li>送令名(発令)</li> <li>行政書士法(昭和26年2月22日法律第4号)</li> <li>統計法施行会(平成20年10月31日号外政令第334号)</li> <li>(住宅・土地統計調査規則(昭和57年10月9日総理府令第41号)</li> <li>(住宅・土地統計調査規則(昭和57年10月9日総理府令第41号)</li> <li>注立行政法人情報通信研究機構為(平成11年12月22日号外法律第162号)</li> </ul>                                                                                                    | <ul> <li>「項単位」では、法令名、発令、ヒットした条項が表示されます。</li> <li>条項</li> <li>条項</li> <li>条項</li> <li>条項</li> <li>条項</li> <li>条項</li> <li>条項</li> <li>条項</li> <li>条項</li> <li>条項</li> <li>条項</li> <li>条項</li> <li>条項</li> <li>条項</li> <li>条文表示へ</li> </ul> |
| 検索結果<br>選択結晶<br>とット箇所<br>平成22<br>法令件数<br>① 1-!<br>「 No.<br>「 1<br>「 2<br>「 3<br>「 4<br>「 5<br>「 6<br>「 7 | <ul> <li>果一覧(通常一覧)</li> <li>黒一覧 ダウンロード 法分野順 ▼</li> <li>新一覧 秋東条件の保存 付送</li> <li>年9月9日時点で効力を有している法令・条文</li> <li>な:39件 検索件数:63件</li> <li>50 / 63 ▼ すべて 法律 政会 省会 規則 その他</li> <li>送令名(発令)</li> <li>行政書士法(昭和26年2月22日法律第4号)</li> <li>統計法施行会(平成20年10月31日号外政令第334号)</li> <li>住宅:土地統計調査規則(昭和57年10月9日総理府令第41号)</li> <li>独立行政法人情報励重信研究機構法(平成11年12月22日号外法律第162号)</li> <li>独立行政法人情報励重信研究機構の情務(保証業務、出資業務及び利子補<br/>給業務に係る業務運営に関する省令(平成16年3月31日号外総務省、財務省令第1号)</li> </ul>                                                                                                    | <ul> <li>「項単位」では、法令名、発令、ヒットした条項が表示されます。</li> <li>条項</li> <li>条項</li> <li>条項</li> <li>条項</li> <li>条項</li> <li>条項</li> <li>条項</li> <li>条項</li> <li>条項</li> <li>条文表示へ</li> <li>構式</li> </ul>                                                 |

## 5. 条文表示

検索結果一覧で、該当法令名または条項のリンク文字列をクリックすると、各法令の条文を表示します。 条文表示では、「法令目次」で各条にジャンプする機能、「関連法令」を参照する機能、「時点目次」や「改正沿革」を用い て未施行条文を参照する機能等、多彩な機能を搭載しています。

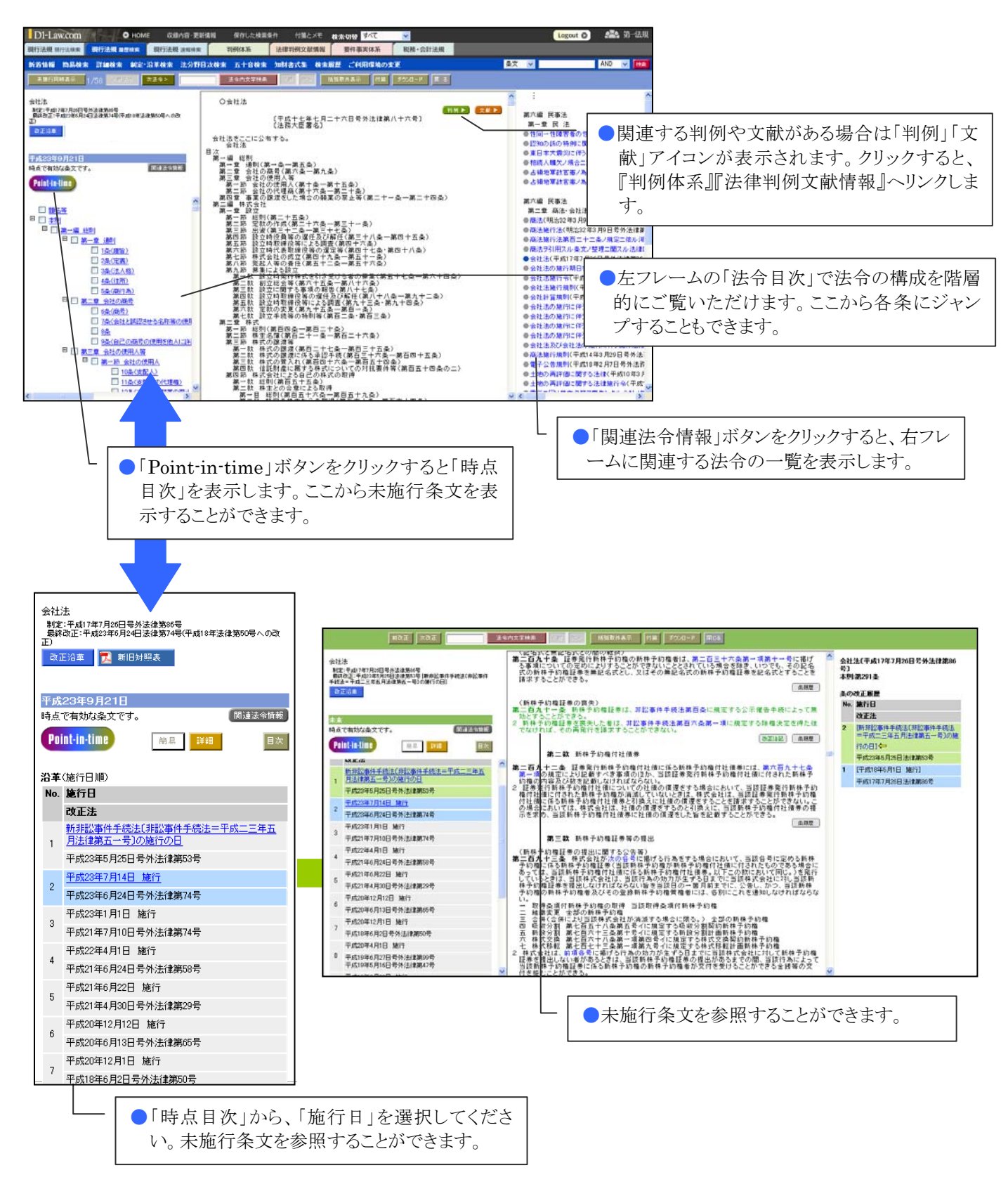